## HƯỚNG DẫN

## Thanh toán online lệ phí xét tuyển hệ đại học áp dụng từ năm 2024

#### -----

Thí sinh có thể chọn 1 trong 3 phương án sau để nộp tiền học phí online Lưu ý:

- Phí dịch vụ nộp học phí online theo phương thức dưới đây sẽ phụ thuộc vào từng ngân hàng thương mại mà Thí sinh sử dụng.

- Khách hàng sử dụng dịch vụ chuyển tiền nhanh 24/7 khi thanh toán.

- Khách hàng có thể dùng thẻ ngân hàng nào cũng có thể nộp tiền được.

a) Phương án 1: Qua kênh điện tử của các ngân hàng khác ngoài ngân hàng BIDV

**Bước 1:** Sử dụng các App hoặc các trang web của ngân hàng mà phụ huynh có tài khoản để chuyển tiền.

**Bước 2:** Thực hiện các bước chuyển tiền liên ngân hàng (lưu ý lựa chọn phương thức chuyển tiền 24/7/Chuyển tiền nhanh/Chuyển tiền liên ngân hàng), trong đó:

- Chọn ngân hàng thụ hưởng là: Ngân hàng BIDV

- Số tài khoản: V221+ MÃ HÒ SƠ THÍ SINH

Ví dụ: Mã hồ sơ của học sinh A là: 1659999 → Số tài khoản: V2211659999

**Bước 3:** Thực hiện kiểm tra tên người nhận tiền đảm bảo chính xác là họ và tên thí sinh cần nạp học phí.

Bước 4: Nhập số tiền: Số tiền cần thanh toán.

**Bước 5:** Nhập nội dung thanh toán: MÃ HỔ SƠ THÍ SINH\_HỌ VÀ TÊN THÍ SINH Sau đó thực hiện xác nhận giao dịch.

# b) Phương án 2: Thanh toán học phí qua ngân hàng BIDV (Sử dụng ứng dụng BIDV Smartbanking trên điện thoại di động)

Bước 1: Khách hàng đăng nhập vào ứng dụng BIDV Smartbanking

Bước 2: Thực hiện các bước chuyển tiền nội bộ BIDV, trong đó:

+ Tài khoản thụ hưởng: V221+ MÃ HÔ SƠ THÍ SINH

Ví dụ: Mã hồ sơ của học sinh A là: 1659999 → Số tài khoản: V2211659999

**Bước 3:** Smartbanking sẽ hiển thị màn hình khởi tạo chuyển tiền với thông tin số tiền được điền sẵn và không chỉnh sửa số tiền

## c) Phương án 3: Nộp trực tiếp tại các ngân hàng thương mại

Người nạp tiền cung cấp cho giao dịch viên tại ngân hàng các thông tin:

- Tên tài khoản: HỌ VÀ TÊN THÍ SINH [Không ghi TRƯỜNG ĐẠI HỌC VINH]

- Số tài khoản: V221+ MÃ HỎ SƠ THÍ SINH

Ví dụ: Mã hồ sơ của Thí sinh A là: 1659999 → Số tài khoản: V2211659999

- Tại: Ngân hàng TMCP Đầu tư và phát triển Việt Nam (BIDV)

- Số tiền: Số tiền cần thanh toán

- Nội dung thanh toán: MÃ HỒ SƠ THÍ SINH\_HỌ VÀ TÊN THÍ SINH

Khi có thắc mắc liên hệ cán bộ ngân hàng: Nguyễn Hồ Thụy Vy: 0982271297; Phan Thành Long: 0947373737; Nguyễn Ngọc Quý: 0966648222; Nguyễn Thị Vân Anh: 0946911469